# Mise en place d'une réplication MariaDB Master ↔ Master

#### the Introduction

Cette procédure vise à configurer une **réplication bidirectionnelle** (master ↔ master) entre deux serveurs MariaDB. L'objectif est que **chacun des deux serveurs réplique automatiquement les modifications** apportées sur l'autre. Cette solution permet de :

- Maintenir une haute disponibilité
- Répartir les charges de lecture/écriture
- Assurer une redondance en cas de panne

## Architecture utilisée

| Rôle              | IP           | Nom        |
|-------------------|--------------|------------|
| Serveur MariaDB 1 | 192.168.1.20 | db-master1 |
| Serveur MariaDB 2 | 192.168.1.25 | db-master2 |

# 🛠 Étapes de configuration

```
Etape 1 – Configuration de db-master1
```

## 1. Modifier la configuration MariaDB

Fichier à modifier : /etc/mysql/mariadb.conf.d/50-server.cnf

Rechercher et adapter ou ajouter les lignes suivantes :

```
server-id = 1
log_bin = /var/log/mysql/mysql-bin
bind-address = 0.0.0.0
```

- server-id : identifiant unique du serveur pour la réplication.
- log\_bin : chemin du fichier de journal binaire (nécessaire à la réplication).
- bind-address : permet d'écouter sur toutes les interfaces réseau (pour accepter les connexions distantes).

#### 2. Redémarrer MariaDB

sudo systemctl restart mariadb

Cela applique les modifications de configuration.

#### 3. Se connecter à la base de données MariaDB

mysql -u root -p

- uroot : utilisateur MariaDB avec les privilèges d'administration.
- p : invite à entrer le mot de passe de l'utilisateur root.

#### 4. Créer un utilisateur de réplication

CREATE USER 'replicator'@'192.168.1.25' IDENTIFIED BY 'replicaPass!'; GRANT REPLICATION SLAVE ON \*.\* TO 'replicator'@'192.168.1.25'; FLUSH PRIVILEGES;

- CREATE USER : Crée l'utilisateur dédié à la réplication.
- **GRANT REPLICATION SLAVE** : autorise cet utilisateur à lire les journaux binaires.
- FLUSH PRIVILEGES : recharge les permissions immédiatement.

#### 5. Obtenir les informations du master

#### SHOW MASTER STATUS;

#### Ce qui retourne :

- File : nom du fichier binaire courant (ex : mysql-bin.000001)
- Position : position dans le fichier à partir de laquelle commencer la réplication (ex : 1234)

Notez soigneusement ces deux valeurs, elles seront utilisées dans la configuration du serveur secondaire.

# Etape 2 – Configuration de db-master2

#### 1. Modifier le fichier de configuration

Fichier : /etc/mysql/mariadb.conf.d/50-server.cnf

server-id = 2 log\_bin = /var/log/mysql/mysql-bin bind-address = 0.0.0.0

1. Le server-id doit être différent de celui de db-master1.

#### 2. Redémarrer MariaDB

sudo systemctl restart mariadb

#### 3. Connexion à la base MariaDB

mysql -u root -p

#### 4. Créer l'utilisateur de réplication pour db-master1

CREATE USER 'replicator'@'192.168.1.20' IDENTIFIED BY 'replicaPass!'; GRANT REPLICATION SLAVE ON \*.\* TO 'replicator'@'192.168.1.20'; FLUSH PRIVILEGES;

#### 5. Configurer db-master2 en tant qu'esclave de db-master1

À ce stade, vous devez remplacer les valeurs MASTER\_LOG\_FILE et MASTER\_LOG\_POS par les informations récupérées via la commande SHOW MASTER STATUS; sur le serveur db-master1. Ces valeurs correspondent :

- à File : le nom du fichier binaire actuellement utilisé par le master
- à Position : la position exacte de lecture à partir de laquelle commencer la réplication

Exemple : si SHOW MASTER STATUS; retourne mysql-bin.000001 et Position: 1234 , vous devrez utiliser :

MASTER\_LOG\_FILE='mysql-bin.000001', MASTER\_LOG\_POS=1234;

Si ces informations sont incorrectes ou désynchronisées, la réplication échouera avec des erreurs binlog.

```
STOP SLAVE;
```

CHANGE MASTER TO MASTER\_HOST='192.168.1.20', MASTER\_USER='replicator', MASTER\_PASSWORD='replicaPass!', MASTER\_LOG\_FILE='mysql-bin.000001', MASTER\_LOG\_POS=1234;

START SLAVE;

- **STOP SLAVE** : arrête temporairement la réplication si active
- CHANGE MASTER TO : CONFigure le serveur master distant
- START SLAVE : démarre la réplication

### 6. Vérifier le statut de la réplication

#### SHOW SLAVE STATUS\G

Les lignes suivantes doivent indiquer :

- Slave\_IO\_Running: Yes
- Slave\_SQL\_Running: Yes

## Etape 3 – Activer la réplication dans l'autre sens

#### 1. Sur db-master2, récupérer l'état master

SHOW MASTER STATUS;

Notez le File et Position retournés.

#### 2. Sur db-master1, configurer l'esclavage inverse

À ce stade, vous devez remplacer les valeurs MASTER\_LOG\_FILE et MASTER\_LOG\_POS par les informations récupérées via la commande SHOW MASTER STATUS; sur le serveur db-master2. Ces valeurs correspondent :

- à File : le nom du fichier binaire actuellement utilisé par le master
- à Position : la position exacte de lecture à partir de laquelle commencer la réplication

Exemple : si SHOW MASTER STATUS; retourne mysql-bin.000003 et Position: 742, vous devrez remplacer :

MASTER\_LOG\_FILE='mysql-bin.000003', MASTER\_LOG\_POS=742; Si ces informations sont incorrectes ou désynchronisées, la réplication échouera avec des erreurs binlog.À ce stade, vous devez remplacer les valeurs MASTER\_LOG\_FILE et MASTER\_LOG\_POS par celles obtenues lors du SHOW MASTER STATUS exécuté sur db-master2. Ces paramètres correspondent au nom du fichier binaire courant et à la position exacte à partir de laquelle la réplication doit reprendre sur le serveur secondaire. Une mauvaise valeur ici empêchera la synchronisation ou pourra provoquer des erreurs de lecture binlog.

STOP SLAVE;

```
CHANGE MASTER TO
MASTER_HOST='192.168.1.25',
MASTER_USER='replicator',
MASTER_PASSWORD='replicaPass!',
MASTER_LOG_FILE='mysql-bin.000002',
MASTER_LOG_POS=456;
```

START SLAVE;

### 3. Vérifier le statut

SHOW SLAVE STATUS\G

Assurez-vous d'avoir <u>Slave\_IO\_Running</u>: Yes et <u>Slave\_SQL\_Running</u>: Yes Sur **les deux** serveurs.

# 🔽 Résultat attendu

| Serveur    | Rôle           | Réplication          |
|------------|----------------|----------------------|
| db-master1 | Master & Slave | IO: Yes / SQL: Yes 🗸 |

| db-master2 | Master & Slave | IO: Yes / SQL: Yes 🔽 |
|------------|----------------|----------------------|
|            |                | -                    |

## Test de validation

1. Sur db-master1 :

USE testdb; INSERT INTO users (name) VALUES ('test\_master1');

### 2. Sur db-master2 :

USE testdb; SELECT \* FROM users WHERE name = 'test\_master1';

💽 Si les données apparaissent, la réplication fonctionne 🔽